- 1. Login to Minerva (http://www.mcgill.ca/minerva)
- 2. Goto the Finance(Fund)Administration Menu
- 3. Selectthe PCard-MOPSMenu
- 4. Selectthe PCardReportingmenuoption
- 5. Select/enterthe criteria to define your search.Merchantname and Report title are optional fields.

TIP-Cardholderfield:

Leaveas "All" to view transactions for all PCards you have accesso, otherwise, selecta Cardholdername from the drop down list. d

## How to use the PCardReportingmenu option in MOPS

## 8. Transaction and fields that match the entered search criteria will be displayed.

| Charge Details                                                                                                    | Transaction Detail                                                                                                    |
|----------------------------------------------------------------------------------------------------|----------------------------------------------------------------------------------------------------|
| A STATE AND THE AND A STATE AND A STATE AN | te President miller of Strong a double " the color of States and States and States and States and States<br>And a state of the states and states and states and states and states and states and states and states and states |
| Annræige,                                                                                                    | Serround - The Greenuter Media Gre                                                                                                    |
| and the second second second second second second second second second second second second second second second                                                                                                    | an an an an an an an an an an an an an a                                                                                                    |
| and a second state of the second state of the  | and a part of the second second second second second second second second second second second second second se                                                                                                    |
| ، 12                                                                                                    | 200010                                                                                                    |
|                                                                                                    |                                                                                                    |
|                                                                                                    |                                                                                                    |
|                                                                                                    |                                                                                                    |
|                                                                                                    |                                                                                                    |

9. To view additional details, clickon the hyperlinked Audit #.

| PCARD Reporting                                                        |                           |                |                           |                 |
|------------------------------------------------------------------------|---------------------------|----------------|---------------------------|-----------------|
|                                                                        |                           |                |                           |                 |
|                                                                        | Land<br>All of the second |                | Card:<br>Tennenction Date | ×.              |
| Loaded Date:                                                           | 11. august, 11. 2         |                | Dranopa Dotor             | Bastine Details |
| Fed to Finance:<br>fan Wooder Scintoff of<br>Original Currency Amount: |                           |                | 5.9<br>5.9                |                 |
| QC<br>electrani Country                                                | 9 (1774) (174)            | Merchant Provi | ince:<br>GAN              |                 |
| Status:                                                                |                           |                | Appr                      | oved            |
|                                                                        |                           |                |                           |                 |
|                                                                        |                           |                |                           |                 |

 $\label{eq:preparedy} Prepared by {\tt Finance} nfrastructure and {\tt Transaction} \\ {\tt Services} \\ {\tt Financia} \\ {\tt Services} \\ {\tt Financia} \\ {\tt Services} \\ {\tt Services}$